User Manual -Pembukaan Rekening Online dengan Biometric Verification

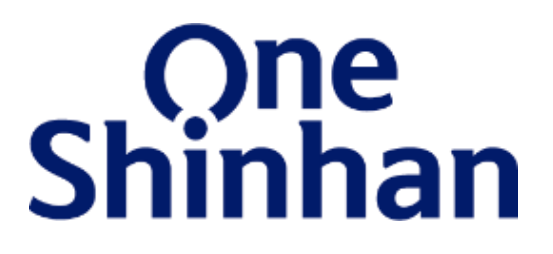

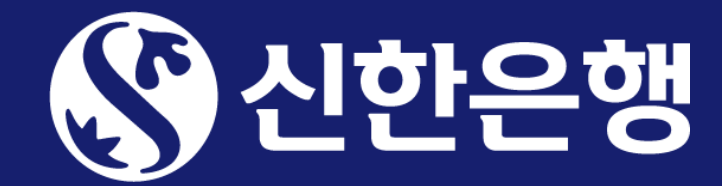

## **Tampilan Home Screen**

| Shinhan                                | SOLID                                        | Ξ        |
|----------------------------------------|----------------------------------------------|----------|
| Masukkan User I                        | D dan Password                               |          |
| Masukkan User ID                       |                                              |          |
| Masukkan Kata Sandi                    |                                              |          |
| Lupa User ID   I                       | Lupa Kata Sandi                              |          |
| Ganti Metode Login >                   |                                              |          |
| Belum punya rekening?<br>Buka sekarang | Pemegang kartu debit<br>Pendaftaran M-Bankir | t?<br>ng |
|                                        |                                              | 8        |

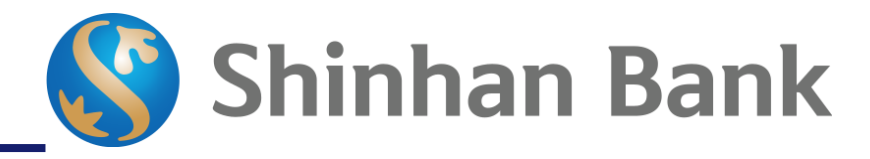

Tombol "Buka Sekarang" untuk masuk ke menu pembukaan rekening online

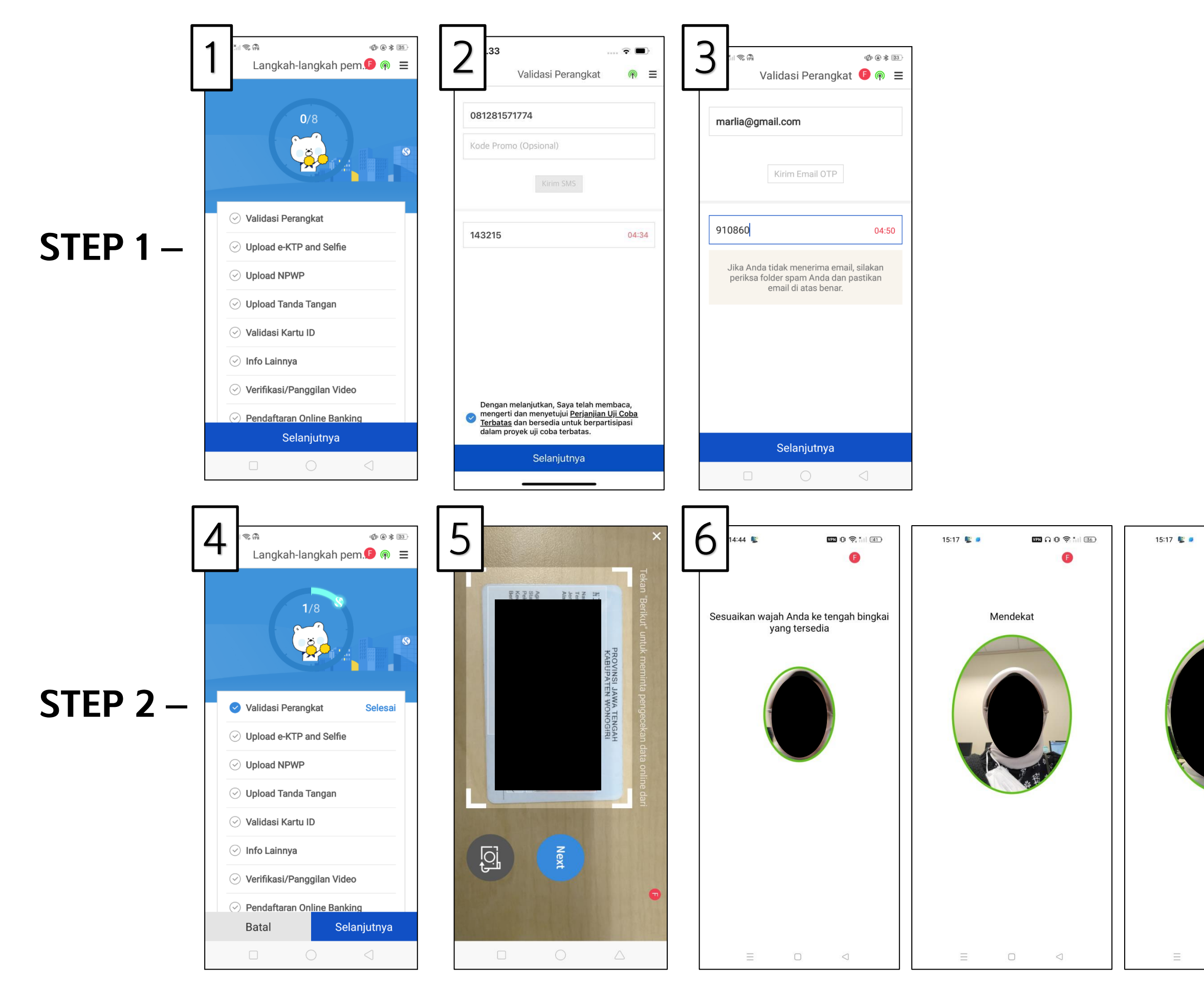

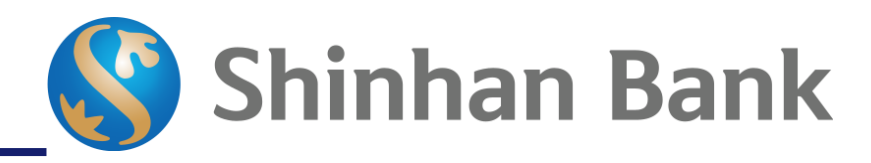

|                                          | No | Detail                                                                                                    |
|------------------------------------------|----|----------------------------------------------------------------------------------------------------|
|                                          | 1  | Klik "Selanjutnya" untuk proses pendaftaran                                                                                                    |
|                                          | 2  | Calon Nasabah melakukan validasi nomor<br>handphone dengan menginput data nomer<br>handphone, kode OTP akan dikirimkan ke<br>nomer handphone calon Nasabah. |
| <b>四 A O 奈計 函</b>                        | 3  | Calon Nasabah melakukan validasi alamat<br>email dengan menginput data alamat email,<br>kode OTP akan dikirimkan ke email calon<br>Nasabah.                 |
|                                          | 4  | Step 1 selesai. Klik "Selanjutnya" untuk<br>melanjutkan ke step 2.                                                                                          |
| a de la dela dela dela dela dela dela de | 5  | Calon Nasabah melakukan upload foto e-<br>KTP.                                                                                                    |
|                                          | 6  | Calon Nasabah melakukan <i>active liveness</i><br><i>detection</i> dengan mengikuti instruksi yang<br>diberikan.                                            |

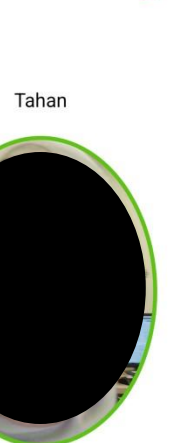

### **STEP 3** –

**STEP 4** –

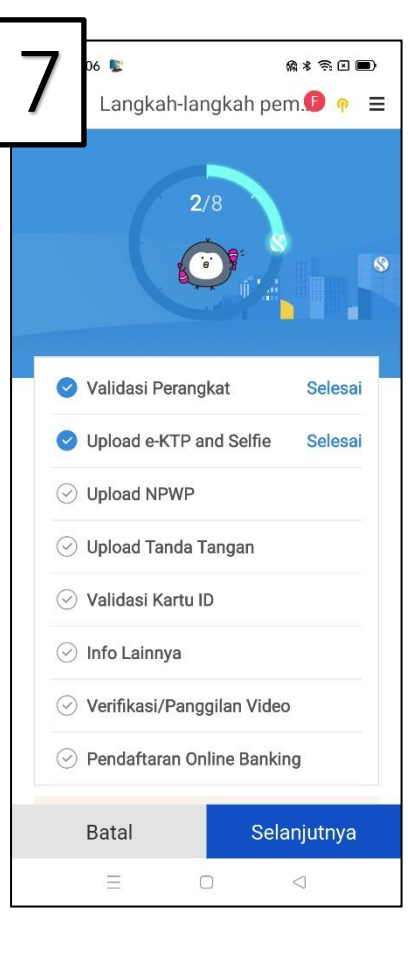

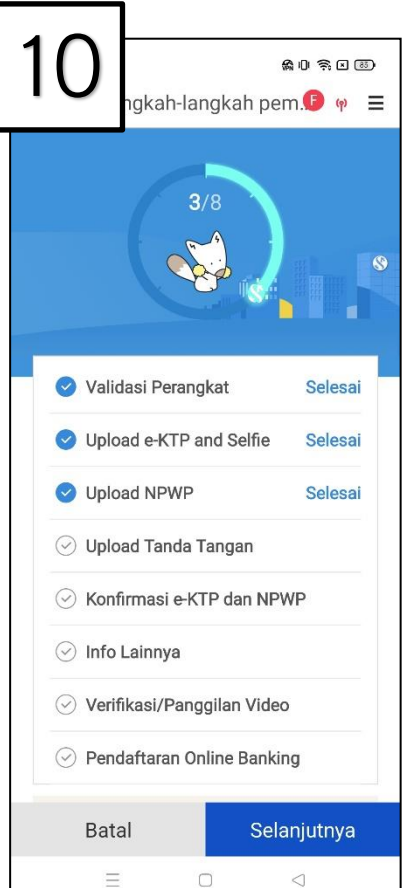

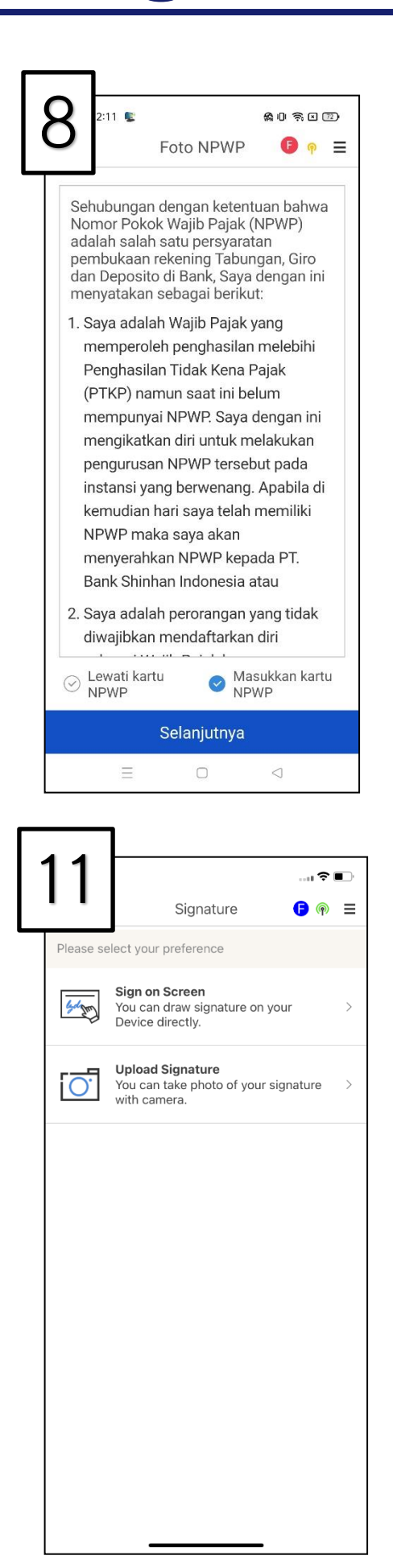

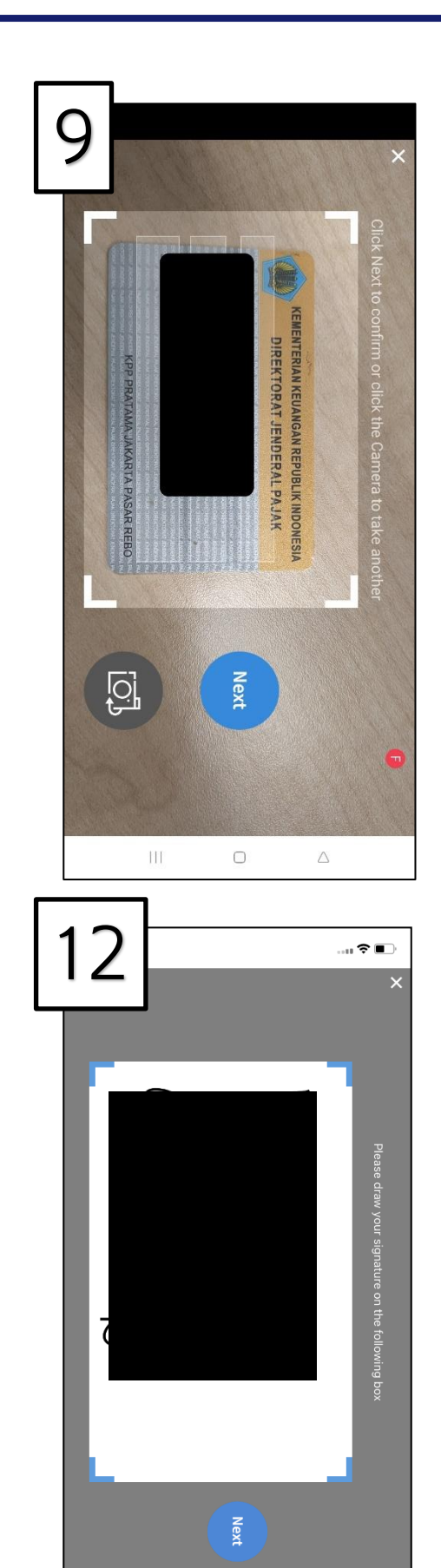

| No |                |
|----|----------------|
| 7  | Step 2         |
| 8  | Calor<br>uploa |
| 9  | Calor          |
| 10 | Step 3         |
| 11 | Calon<br>melak |
| 12 | Calor          |

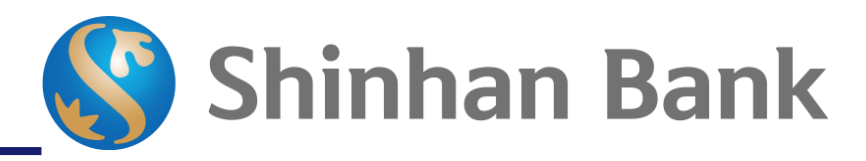

#### Detail

2 selesai. Klik "Selanjutnya" untuk melanjutkan ke step 3.

n Nasabah membaca dan memilih apakah akan melakukan nd NPWP (Opsional)

Nasabah melakukan upload foto NPWP.

3 selesai. Klik "Selanjutnya" untuk melanjutkan ke step 4.

n Nasabah dapat melakukan tanda tangan dengan kukan upload atau tanda tangan langsung di layar.

n Nasabah melakukan tanda tangan langsung pada layar.

### STEP 5 –

| 13   | E<br>angkah-lar | ngkah per    | a* ≋ ⊡ ■)<br>n. <b>[</b> ] |
|------|-----------------|--------------|----------------------------|
|      | 4               | /8           | <b>S</b>                   |
| 🕑 Va | alidasi Perang  | ıkat         | Selesai                    |
| 🕑 Up | oload e-KTP a   | nd Selfie    | Selesai                    |
| 🕑 Uj | oload NPWP      |              | Lewati                     |
| 🕑 Up | oload Tanda 1   | angan        | Selesai                    |
| ⊘ Va | alidasi Kartu I | D            |                            |
| ⊘ In | fo Lainnya      |              |                            |
| ⊘ Ve | erifikasi/Pang  | gilan Video  | )                          |
| ⊘ Pe | endaftaran Or   | ıline Bankir | ıg                         |
| Bi   | atal            | Sela         | injutnya                   |
|      | Ξ (             |              |                            |

| 14 ***                                                                                                    |                                    |
|----------------------------------------------------------------------------------------------------|------------------------------------|
| Validasi kartu ID 🕒                                                                                                    | P =                                |
| konten yang diberi kotak merah menga<br>informasi yang salah, mohon periksa ke<br>Konten yang diberi kotak merah menga<br>informasi yang salah, mohon periksa ke | ndung<br>embali<br>ndung<br>embali |
| NIK                                                                                                    |                                    |
| 3172022211880001                                                                                                    |                                    |
| Nama sesuai E-KTP                                                                                                    |                                    |
| aulia rakhman                                                                                                    |                                    |
| Jenis Kelamin                                                                                                    |                                    |
| Laki-laki Perempua                                                                                                    | n                                  |
| Tempat Lahir                                                                                                    |                                    |
| bogor                                                                                                    |                                    |
| Tanggal Lahir                                                                                                    |                                    |
| 22-11-1988                                                                                                    | Ë                                  |
| Nama Ibu Kandung                                                                                                    |                                    |
| silvida                                                                                                    |                                    |
| Status Kawin                                                                                                    |                                    |
| Kawin                                                                                                    | ~                                  |
| Nawiii                                                                                                    |                                    |
| Alamat sesuai E-KTP                                                                                                    |                                    |
| aguing permai 30 blok co no.0                                                                                                    |                                    |
| DKI JAKARTA                                                                                                    | $\sim$                             |
| KOTA ADM. JAKARTA UTARA                                                                                                    | $\sim$                             |
| TANJUNG PRIOK                                                                                                    | $\sim$                             |
| SUNTER AGUNG                                                                                                    | $\sim$                             |
| 002 11                                                                                                    |                                    |
| 14350                                                                                                    |                                    |
| Alamat Terkini                                                                                                    |                                    |
| Sama dengan Alamat E-KTP                                                                                                    |                                    |
| NPWP                                                                                                    |                                    |
| INP WP                                                                                                    |                                    |
|                                                                                                    |                                    |
| Saya telah memeriksa dan memas kebenaran data di atas                                                                                                    | tikan                              |

### No

- 13 Step 4 selesai. Klik "Selanjutnya" untuk melanjutkan ke step 5.
- Jika foto E-KTP diambil dengan baik dan dapat terbaca oleh OCR, maka data-data E KTP akan otomatis terisi pada field-field gambar di samping. Calon Nasabah dapat
   mengubah dan mengisi data yang belum terisi oleh sistem.
   Lengkapi data lainnya lalu klik "Konfirmasi"

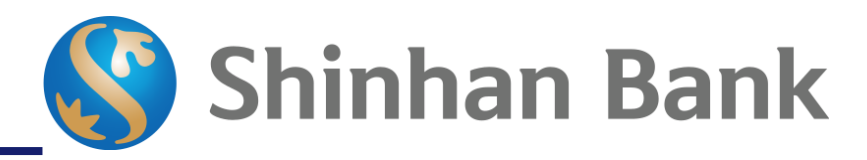

### Detail

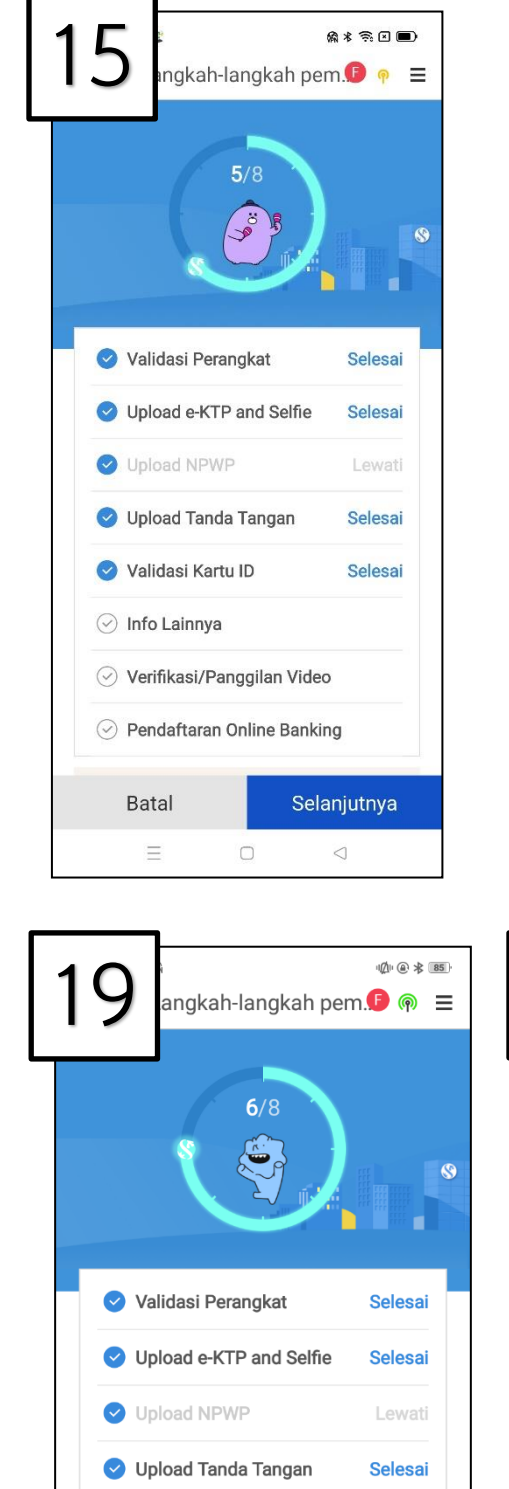

| 16              | usukkan info | ଲ * ଲି (<br>orma. <b>()</b> ( |           |
|-----------------|--------------|-------------------------------|-----------|
| Pekeriaan       |              |                               |           |
| TEKNOLOGI IN    | NFORMASI     |                               | Q         |
| Sumber pendapa  | atan         |                               |           |
| HASIL USAHA     |              |                               | $\sim$    |
| Tujuan pembuka  | an rekening  |                               |           |
| USAHA           |              |                               | $\sim$    |
| Pendapatan bula | anan         |                               |           |
| < 25 JUTA       |              |                               | $\sim$    |
| Pengeluaran per | Bulan        |                               |           |
| < 25 JUTA       |              |                               | $\sim$    |
| Nama perusahaa  | an           |                               |           |
| shinhan         |              |                               | $\otimes$ |
|                 |              |                               |           |
|                 | Selanjutnya  |                               |           |
| $\equiv$        |              | $\triangleleft$               |           |

| 4 7          |         |          | @*3             |        |
|--------------|---------|----------|-----------------|--------|
| 17           | masukka | an infor | ma. <b>F</b>    | • ≡    |
| Kabupaten    |         |          |                 |        |
| WIL KOTA     | JAKARTA | TIMUR    |                 | $\sim$ |
| Kecamatan    |         |          |                 |        |
| karet        |         |          |                 |        |
| Kelurahan    |         |          |                 |        |
| setiabudi    |         |          |                 |        |
| Alamat detai |         |          |                 |        |
| ifc          |         |          |                 |        |
| RT/RW        |         |          |                 |        |
| 11           |         | 12       |                 |        |
| Nomor Telep  | on      |          |                 |        |
| 02187700     | 000     |          |                 | ۲      |
|              | Selanj  | utnya    |                 |        |
| Ξ            | C       | C        | $\triangleleft$ |        |

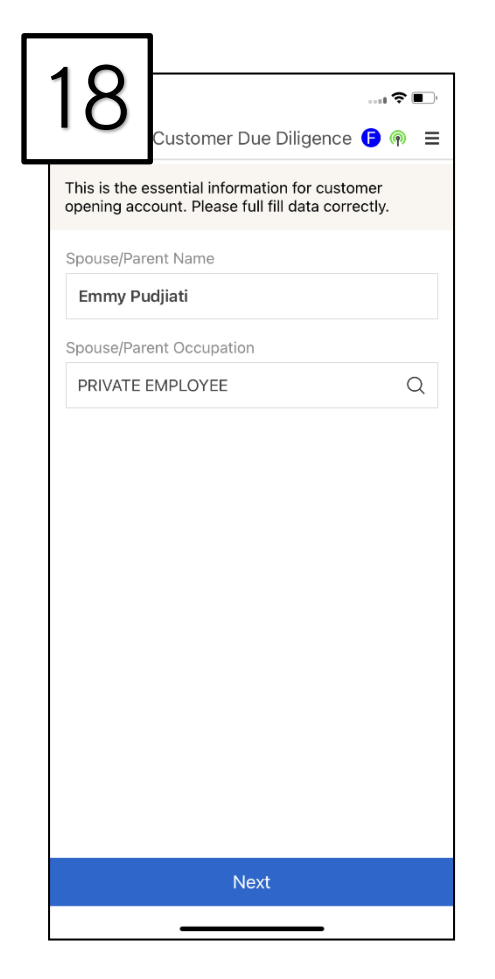

🕑 Validasi Kartu ID Selesai 🕑 Info Lainnya Selesai 🔗 Verifikasi/Panggilan Video

Pendaftaran Online Banking

Selanjutnya

Batal

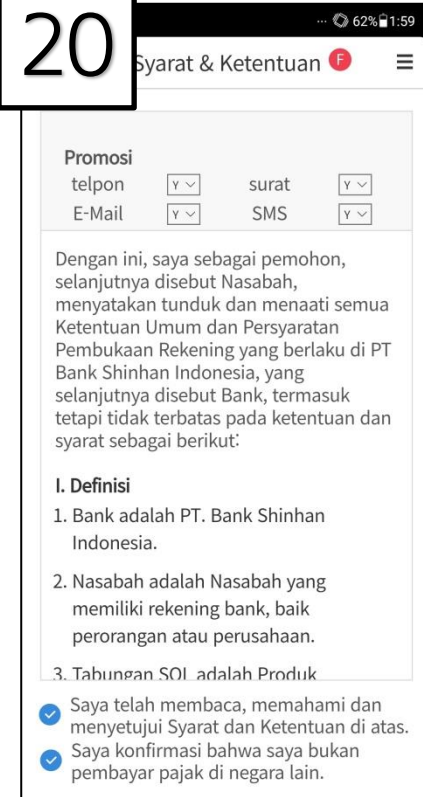

Selanjutnya

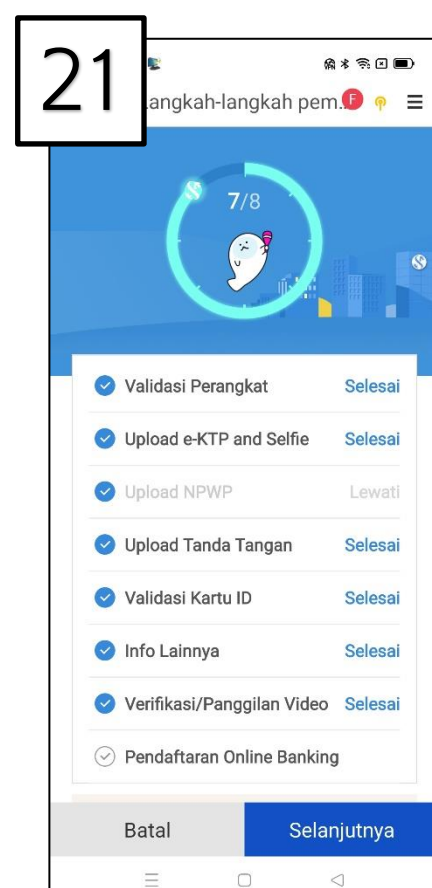

**STEP 7** – Auto generated Customer

**STEP 6** –

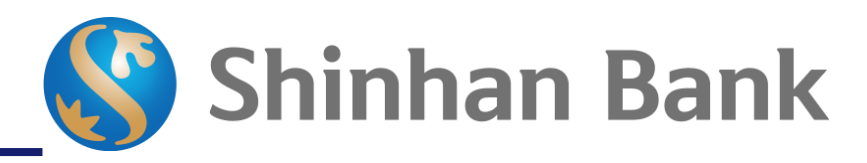

| No | Detail                                                                                                    |
|----|----------------------------------------------------------------------------------------------------|
| 15 | Step 5 selesai. Klik "Selanjutnya" untuk melanjutkan ke step<br>6.                                                                       |
| 16 | Calon Nasabah memasukkan data informasi pekerjaan.                                                                                       |
| 17 | Calon Nasabah memasukkan data alamat dan nomor telepon kantor.                                                                           |
| 18 | Nasabah dengan pekerjaan sebagai pelajar/ibu rumah tangga, wajib untuk mengisi data tambahan terkait <i>beneficiary owner.</i>           |
| 19 | Step 6 selesai. Klik "Selanjutnya" untuk melanjutkan ke step<br>7.                                                                       |
| 20 | Calon Nasabah membaca dan menyetujui syarat dan ketentuan pembukaan rekening online.                                                     |
| 21 | Jika semua data sesuai, maka rekening Nasabah akan<br>terbentuk dan Nasabah bisa melanjutkan ke tahapan<br>"Pendaftaran Online Banking". |

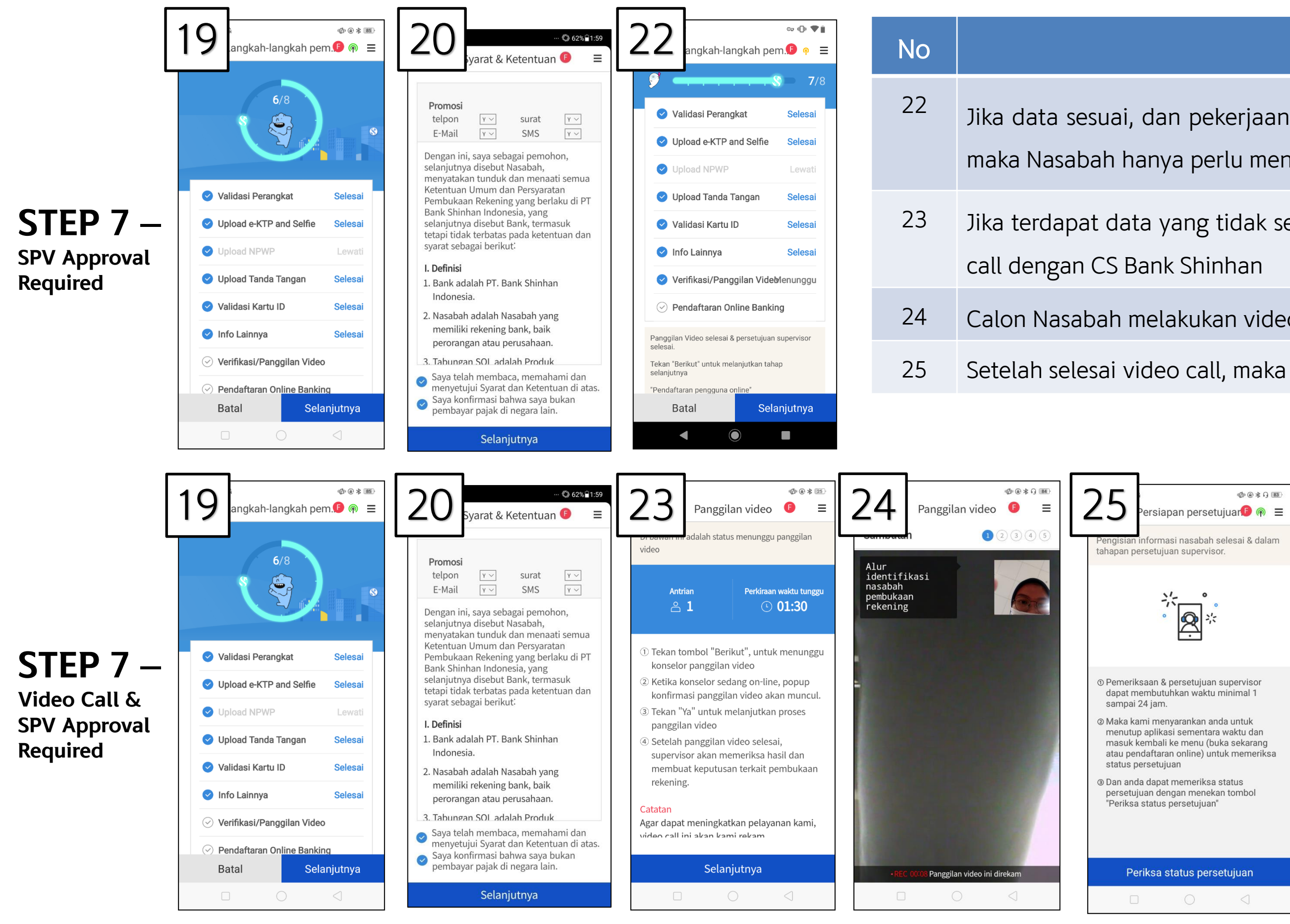

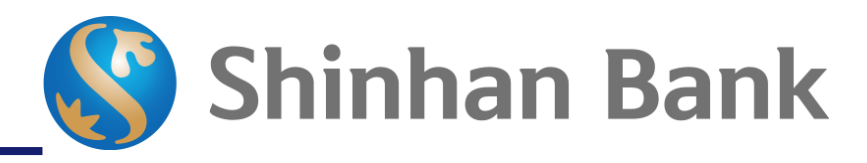

#### Detail

- Jika data sesuai, dan pekerjaan calon Nasabah adalah pelajar/ibu rumah tangga, maka Nasabah hanya perlu menunggu persetujuan supervisor (tanpa video call).
- Jika terdapat data yang tidak sesuai, maka Nasabah wajib untuk melakukan video
- Calon Nasabah melakukan video call dengan CS Bank Shinhan.
- Setelah selesai video call, maka menunggu untuk persetujuan supervisor.

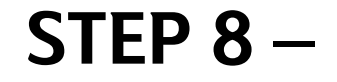

| 26                                                                                                    | ଲ ଲ ଘ ∎+<br>ah pem.👂 🌳 🚍                                                                                                    | 27                                                                                                   |
|----------------------------------------------------------------------------------------------------|----------------------------------------------------------------------------------------------------|----------------------------------------------------------------------------------------------------|
| 7/8                                                                                                    |                                                                                                    | Permintaan<br>persetujua                                                                             |
| Validasi Perangkat                                                                                                    | Selesai                                                                                                    | Tekan "ber                                                                                           |
| Upload e-KTP and S                                                                                                    | Selfie Selesai                                                                                                    | nasabah o                                                                                            |
| Upload NPWP                                                                                                    | Lewati                                                                                                    | * Produk &<br>banking. N                                                                             |
| 🥑 Upload Tanda Tang                                                                                                    | an Selesai                                                                                                    | pendartara                                                                                           |
| 🕑 Validasi Kartu ID                                                                                                    | Selesai                                                                                                    |                                                                                                    |
| 🕑 Info Lainnya                                                                                                    | Selesai                                                                                                    |                                                                                                    |
| 🕑 Verifikasi/Panggilar                                                                                                    | n Video Selesai                                                                                                    |                                                                                                    |
| 🔗 Pendaftaran Online                                                                                                    | Banking                                                                                                    |                                                                                                    |
| Batal                                                                                                    | Selaniutnya                                                                                                    |                                                                                                    |
| = 0                                                                                                    |                                                                                                    |                                                                                                    |
|                                                                                                    |                                                                                                    |                                                                                                    |
| 29 endaftaran p<br>Pembuatan ID                                                                                                    | ແຂ⊛⊡∎+<br>benggun. <b>●</b>                                                                                                    | 30<br>Silakan loo                                                                                    |
| Pembuatan ID<br>Masukkan ID lalu tekan "Pe                                                                                                    | ເຊເຊັຍ ເມາະ<br>enggun ( )                                                                                                    | 30<br>Silakan log<br>dan kata si<br>dikirimkan                                                       |
| Pembuatan ID<br>Masukkan ID lalu tekan "Pe<br>AULIA8888                                                                                                    | senggun. I ● • =<br>• • • • • • • • • • • • • • • • • •                                                                                                     | 30<br>Silakan log<br>dan kata sa<br>dikirimkan                                                       |
| Pembuatan ID<br>Pembuatan ID<br>Masukkan ID Ialu tekan "Pe<br>AULIA8888<br>ID dapat digunakan<br>Kebijakan dasar untuk pembu<br>Minimum 8 sampa 12 karakter                                                                                                    | A S I ■+<br>eenggun. I P P =<br>D Banking<br>engecekan duplikasi <sup>a</sup><br>Duplikasi<br>atan ID                                                                                                    | 30<br>Silakan log<br>dan kata si<br>dikirimkan                                                       |
| 299 endaftaran p<br>Pembuatan IE<br>Masukkan ID lalu tekan "Pe<br>AULIA8888<br>ID dapat digunakan<br>Kebijakan dasar untuk pembu<br>Minimum 8 sampa 12 karakter<br>Untuk keamana nada sendiri, S<br>merekomendasikan nasabah un<br>pembuatan pola ID semacam in<br>- ID sama dengan nama nasabal<br>- ID sama dengan tanggal lahir.<br>- ID sama dengan tanggal lahir.<br>- ID dengan satu pola (hanya ang                                                                                                    | R S I I I<br>eenggun. I P P I<br>D Banking<br>engecekan duplikasi"<br>Duplikasi<br>atan ID<br>HB sangat<br>tuk menghindari<br>i.<br>h.<br>gka, hanya teks)                                                                                                    | 30<br>Silakan log<br>dan kata si<br>dikirimkan                                                       |
| 299 endaftaran p<br>Pembuatan IE<br>Masukkan ID lalu tekan "Po<br>AULIA8888<br>ID dapat digunakan<br>Kebijakan dasar untuk pembu<br>Minimum 8 sampa 12 karakter<br>Untuk keamana anda sendiri, S<br>merekomendasikan nasabal un<br>pembuatan pola ID semacam in<br>- ID sama dengan nama nasabal<br>- ID sama dengan nama nasabal<br>- ID sama dengan nama nasabal<br>- ID sama dengan nama nasabal<br>- ID sama dengan satu pola (hanya ang<br>Batas transfer untuk penggur<br>- Batas transfer harian IDR 50<br>- Batas transfer untugal IDR 5                                | A    Arenggun.    P   D   Banking   engecekan duplikasi*      Duplikasi   atan ID   A pangat tuk menghindari i                                                                                                    | 30<br>Silakan log<br>dan kata s<br>dikirimkan<br>29<br>Jika Anda ti<br>periksa fold<br>di atas bena  |
| 299 endaftaran p<br>Pembuatan IE<br>Masukkan ID lalu tekan "Pe<br>AULIA8888<br>ID dapat digunakan<br>Kebijakan dasar untuk pembu<br>Minimum 8 sampa 12 karakter<br>Untuk keamanan anda sendiri, S<br>merekomendasikan nasabah un<br>pembuatan pola ID semacam in<br>- ID sama dengan nama nasabal<br>- ID sama dengan nama nasabal<br>- ID sama dengan nama nasabal<br>- ID sama dengan nama nasabal<br>- ID sama tengan tanggal lahir.<br>- ID dengan satu pola (hanya ang<br>Batas transfer untuk penggur<br>- Batas transfer untuk penggur<br>- Batas transfer tunggal IDR 5 |                                                                                                    | 30<br>Silakan log<br>dan kata si<br>dikirimkan<br>29<br>Jika Anda ti<br>periksa fold<br>di atas bena |
| Pembuatan ID<br>Masukkan ID lalu tekan "Pe<br>AULIA8888<br>D dapat digunakan<br>Kebijakan dasar untuk pembu<br>Minimum 8 sampa 12 karakter<br>Untuk keamanan anda sendiri, S<br>merekomendasikan nasabah un<br>perekomendasikan nasabah un<br>pembuatan pola ID semacam in<br>. 1D sama dengan nama nasebal<br>. 1D dengan satu pola (hanya ang<br>Batas transfer untuk penggur<br>. Batas transfer untuk penggur<br>. Batas transfer tunggal IDR 50<br>. Batas transfer tunggal IDR 50                                                                                         | A REAL CONTRACTOR OF CONTRACTOR OF CONTRACTO | 30<br>Silakan log<br>dan kata s<br>dikirimkan<br>29<br>Jika Anda ti<br>periksa fold<br>di atas bena  |

| endat                                                                                                    | ftaran pe                                                                                                    | nggun. 🕒 👳 🗄                                                                                                    | =    |
|----------------------------------------------------------------------------------------------------|----------------------------------------------------------------------------------------------------|----------------------------------------------------------------------------------------------------|------|
| Permintaan pemb<br>persetujuan super                                                                                                    | oukaan reke<br>rvisor seles                                                                                                    | ening &<br>sai.                                                                                                    |      |
| 6                                                                                                    | •                                                                                                    | •                                                                                                    |      |
| Tekan "berikut" ur<br>nasabah online                                                                                                    | ntuk memb                                                                                                    | uat informasi                                                                                                    |      |
| * Produk & rekenin<br>banking. Nasabah<br>pendaftaran onlin                                                                                                  | ng hanya u<br>h harus me<br>he terlebih (                                                                                                    | ntuk mobile<br>lakukan<br>dahulu.                                                                                                    |      |
|                                                                                                    |                                                                                                    |                                                                                                    |      |
|                                                                                                    |                                                                                                    |                                                                                                    |      |
|                                                                                                    |                                                                                                    |                                                                                                    |      |
| S                                                                                                    | Selanjutny                                                                                                    | /a                                                                                                    |      |
|                                                                                                    |                                                                                                    | 4                                                                                                    |      |
| L                                                                                                    |                                                                                                    |                                                                                                    |      |
|                                                                                                    |                                                                                                    |                                                                                                    |      |
|                                                                                                    | aran pen                                                                                                    | ଈ ଲ ସ ∎ +<br>ggun. <b>( ତି</b>                                                                                                    | 100  |
| Silakan login der<br>dan kata sandi se<br>dikirimkan melal                                                                                                   | aran pen<br>ngan User<br>ementara<br>ui email d                                                                                                    | ی چ ی ∎+<br>ggun. (۹ ۹ ≡<br>ID di bawah<br>yang<br>alam 7 hari.                                                                                                    | 2.12 |
| 30 endaft<br>Silakan login den<br>dan kata sandi so<br>dikirimkan melal                                                                                      | aran pen<br>Igan User<br>ementara<br>ui email d<br>User ID<br>ULIA8888                                                                                        | ເຊ ເ □ •<br>ggun. <b>()</b> P ≡<br>ID di bawah<br>yang<br>alam 7 hari.                                                                                                    |      |
| 30 endaft<br>Silakan login den<br>dan kata sandi se<br>dikirimkan melale                                                                                     | aran pen<br>Igan User<br>ementara<br>ui email d<br>USer ID<br>ULIA8888<br>Salin ID 🗇                                                                          | e ≋ I ●+<br>ggun.I P =<br>ID di bawah<br>yang<br>alam 7 hari.                                                                                                    | 202  |
| 30 endaft<br>Silakan login den<br>dan kata sandi se<br>dikirimkan melale<br>A<br>C<br>Em<br>2932113                                                          | aran pen<br>Ingan User<br>ementara<br>ui email d<br>USer ID<br>ULIA8888<br>salin ID []<br>ail Address<br>192@TES                                              | R R I I I I I I I I I I I I I I I I I I                                                                                                    |      |
| 30 endaft<br>Silakan login der<br>dan kata sandi se<br>dikirimkan melal<br>A<br>Em<br>2932113<br>Jika Anda tidak me<br>periksa folder spar<br>di atas benar. | aran pen<br>Igan User<br>ementara<br>ui email d<br>User ID<br>ULIA8888<br>Salin ID []<br>ail Address<br>ali Address<br>ali 2@TES<br>enerima err<br>n Anda dar | e no of the second second sec |      |
| 30 endaft<br>Silakan login den<br>dan kata sandi sa<br>dikirimkan melalu<br>A                                                                                | aran pen<br>ngan User<br>ementara<br>ui email d<br>ULIA8888<br>Salin ID 🗇<br>aail Addree<br>192@TES<br>enerima em<br>n Anda dar                               | e so ●+<br>ggun. ● P =<br>ID di bawah<br>yang<br>alam 7 hari.<br>SS<br>ST.COM<br>hail, silakan<br>h pastikan email                                                                                                    |      |
| 30 endaft<br>Silakan login den<br>dan kata sandi so<br>dikirimkan melalu<br>A                                                                                | aran pen<br>Igan User<br>ementara<br>ui email d<br>USER ID<br>ULIA8888<br>Salin ID I<br>II92@TES<br>enerima em<br>n Anda dar                                  | R R O O O O O O O O O O O O O O O O O O                                                                                                    |      |
| 30 endaft<br>Silakan login den<br>dan kata sandi so<br>dikirimkan melalu<br>A                                                                                | aran pen<br>Igan User<br>ementara<br>ui email d<br>USER ID<br>ULIA8888<br>salin ID II<br>ail Address<br>all Address<br>an Anda dar                            | R R O O O O O O O O O O O O O O O O O O                                                                                                    |      |

| 28                                                                                                    | Svarat & Kotontuan 🔒 o 🚍                                                                                                    |
|----------------------------------------------------------------------------------------------------|----------------------------------------------------------------------------------------------------|
|                                                                                                    |                                                                                                    |
| Syarat d<br>secara C<br>Mohon b<br>dengan 3<br>Pendafta<br>Layanan<br>Bank Sh<br>melakuk<br>anda beu<br>Ketentua<br>mengub<br>atau me<br>dan Kete<br>pemberi<br>periksa 3<br>berkala 0<br>Bank Sh<br>atas seg<br>yang tim<br>langsung<br>kerugian<br>konseku<br>Pendafta | an Ketentuan (Pendaftaran<br>Inline)<br>baca "Syarat dan Ketentuan" ini<br>seksama sebelum melakukan<br>aran secara Online dalam<br>Internet & Mobile Banking PT.<br>inhan Indonesia. Dengan<br>an Pendaftaran secara Online,<br>rsedia memenuhi Syarat dan<br>in yang berlaku. Kami berhak<br>ah, memodifikasi, menambah,<br>nghapus sebagian dari Syarat<br>intuan ini kapan pun dengan<br>tahuan terlebih dahulu. Mohon<br>Syarat dan Ketentuan secara<br>dalam hal terjadi perubahan.<br>inhan tidak bertanggung jawab<br>ala kehilangan atau kerusakan<br>bul langsung maupun tidak<br>g (termasuk kehilangan atau<br>khusus, insidental, atau<br>ensial) yang disebabkan dari<br>aran secara Online. |
| Saya r<br>Syarat<br>menja<br>Indone                                                                                                    | nengerti sepenuhnya mengenai<br>& Ketentuan dan yakin untuk<br>di pengguna online bank Shinhan<br>ssia                                                                                                    |
|                                                                                                    | Selanjutnya                                                                                                    |
| -                                                                                                    |                                                                                                    |

| <ul> <li>26</li> <li>27</li> <li>27</li> <li>Nas<br/>men<br/>pros</li> <li>28</li> <li>Nas<br/>pros</li> <li>29</li> <li>Nas<br/>pen</li> <li>30</li> <li>Sete<br/>diki</li> </ul> | No |                    |
|----------------------------------------------------------------------------------------------------|----|--------------------|
| 27 Nas<br>mer<br>pros<br>28 Nas<br>Use<br>29 Nas<br>9en<br>30 Sete                                                                                                    | 26 | Ster<br>8.         |
| 28 Nas<br>Use<br>29 Nas<br>pen<br>30 Sete<br>diki                                                                                                    | 27 | Nas<br>mer<br>pros |
| 29 Nas<br>pen<br>30 Sete<br>diki                                                                                                    | 28 | Nas<br>Use         |
| 30 Sete<br>diki                                                                                                    | 29 | Nas<br>pen         |
|                                                                                                    | 30 | Sete<br>diki       |

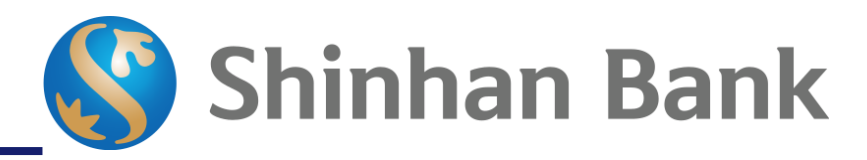

#### Detail

p 7 selesai. Klik "Selanjutnya" untuk melanjutkan ke step

sabah yang telah disetujui/rekening terbentuk akan ndapatkan SMS notifikasi dan dapat melanjutkan ke oses pendaftaran online banking.

sabah menyetujui syarat dan ketentuan untuk pembuatan er ID.

sabah meginput user ID dan klik tombol 'Duplikasi' untuk ngecekkan apakah user ID tersedia dan dapat digunakan.

elah pembuatan user ID, password sementara akan irimkan ke email yang terdaftar.